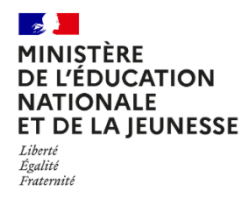

Guide de l'Inspecteur de l'Éducation Nationale

Année scolaire 2024-2025

| 1. | Présentation                                       | 3 |
|----|----------------------------------------------------|---|
| 2. | Connexion                                          | 4 |
| 3. | Tableau de bord                                    | 5 |
| 4. | Menu                                               | 6 |
| 5. | Consulter le résultat d'une école                  | 7 |
| 6. | Consulter et imprimer les résultats d'une élection | 8 |
| 7. | Statistiques                                       | 9 |

**ECECA pour « Élections aux Conseils d'École et aux Conseils d'Administration »** est une application nationale destinée à collecter les résultats des élections des représentants des parents d'élèves dans le premier degré et les résultats des représentants des parents d'élèves et des représentants des personnels dans le second degré.

ECECA est une application sécurisée et fiable. Elle permet des échanges plus rapides entre les directeurs d'école et la direction des services départementaux, entre les chefs d'établissement et les directions des services départementaux ou les rectorats.

En tant qu'Inspecteur de l'Éducation Nationale (IEN), vous pouvez :

- En période de saisie :
  - suivre l'état d'avancement des saisies à partir du tableau de bord (§4)
- En période de saisie ou de validation:
  - consulter les résultats d'une école (§6)

L'application vous permet aussi de :

- consulter et imprimer les résultats d'élections (§7)
- générer des statistiques (§8)

La saisie des tirages au sort, par le directeur d'école, peut se réaliser jusqu'à 5 jours après la fin de la période de saisie.

L'application **ECECA** est accessible depuis le portail ARENA.

1 – Se connecter à la page d'accès du portail

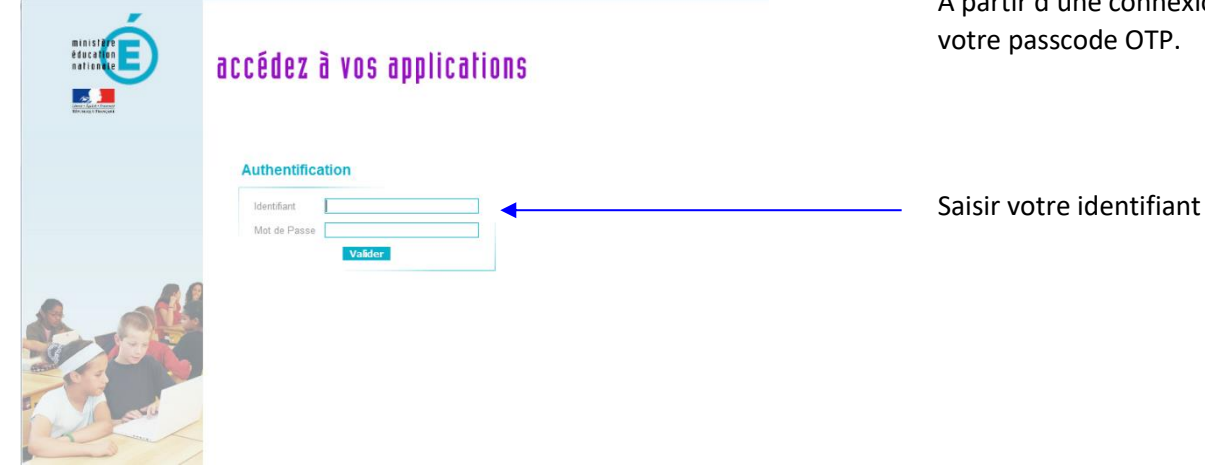

#### Remarque :

-À partir du portail Agriates ou du portail sécurisé académique, vous devez vous munir de votre identifiant et de votre mot de passe de messagerie.

À partir d'une connexion internet, vous devez munir\_de votre identifiant et de

Saisir votre identifiant et votre mot de passe

2 – Sélectionner l'application ECECA dans la rubrique « Enquêtes et Pilotage »

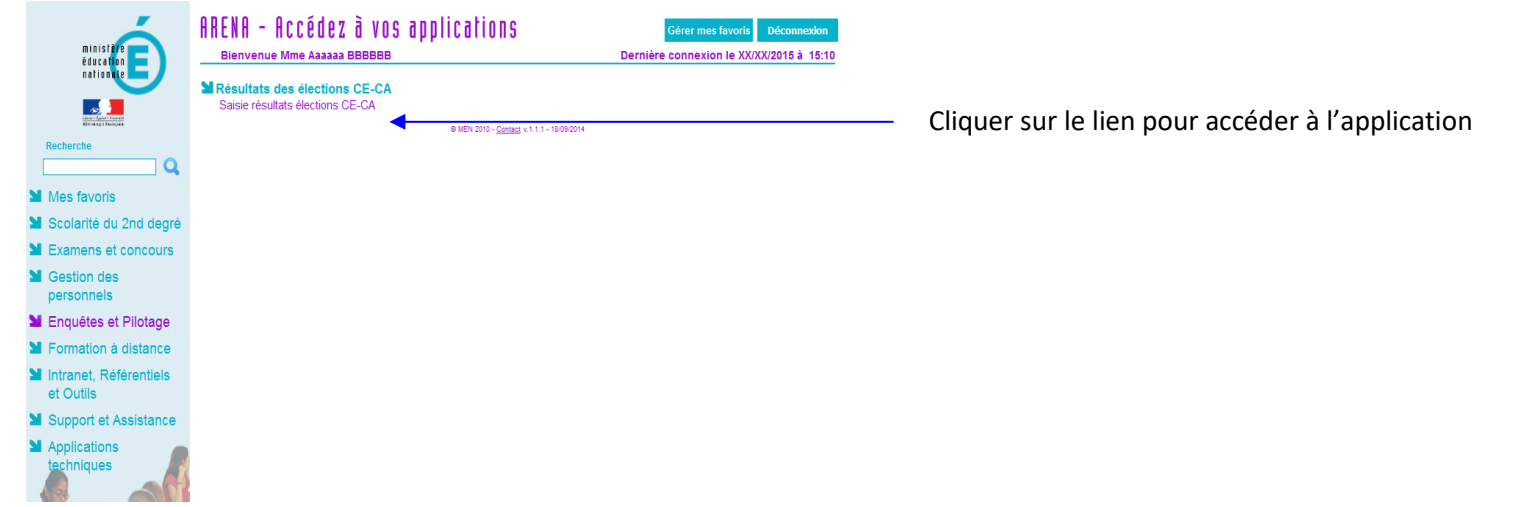

Diffusion Orléans – Projets nationaux

### 3. Tableau de bord

#### Une fois connecté, vous arrivez sur le tableau de bord de votre périmètre d'intervention.

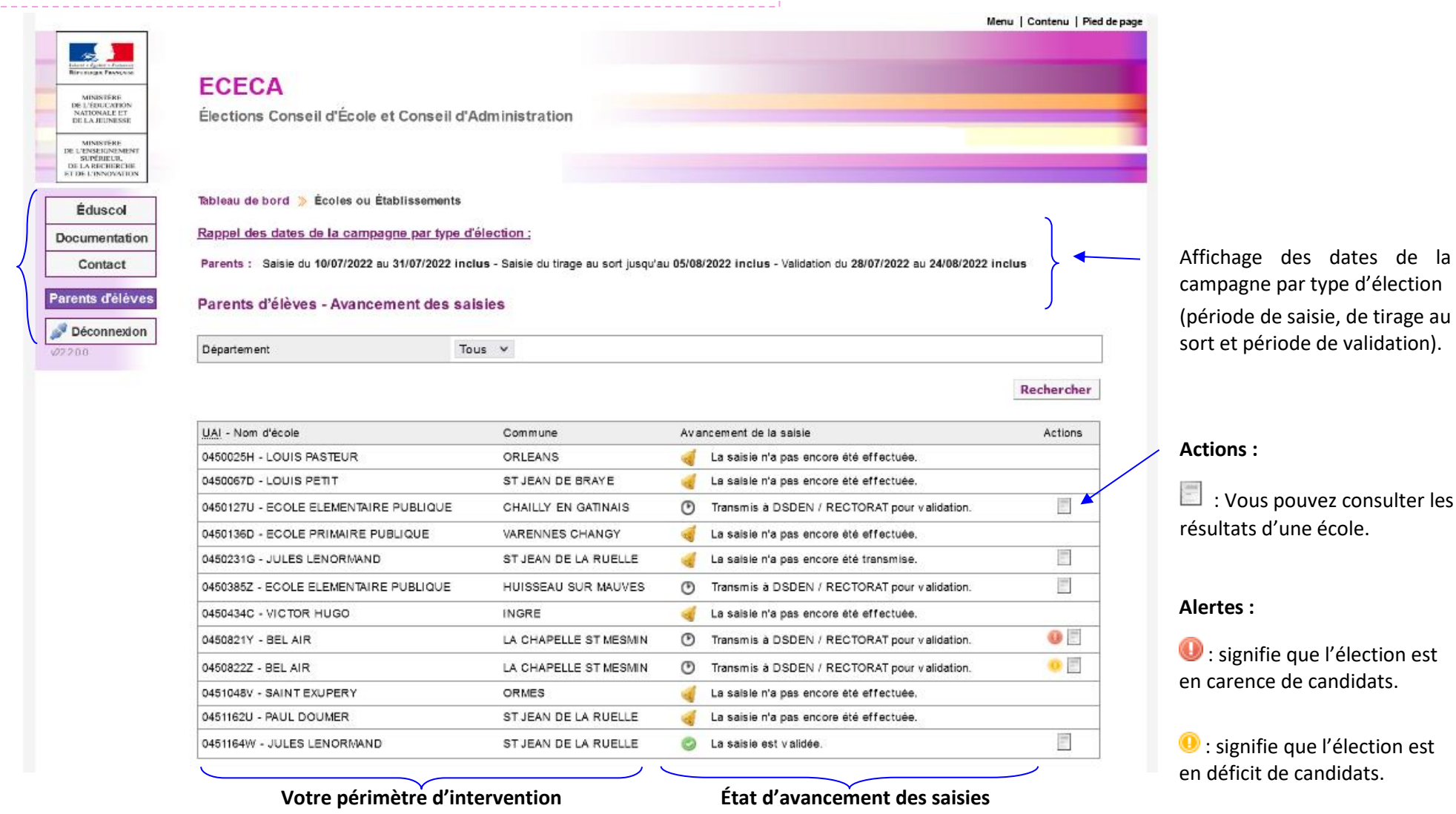

Menu de

l'application

Une fois connecté, le menu sera toujours situé à gauche de l'écran.

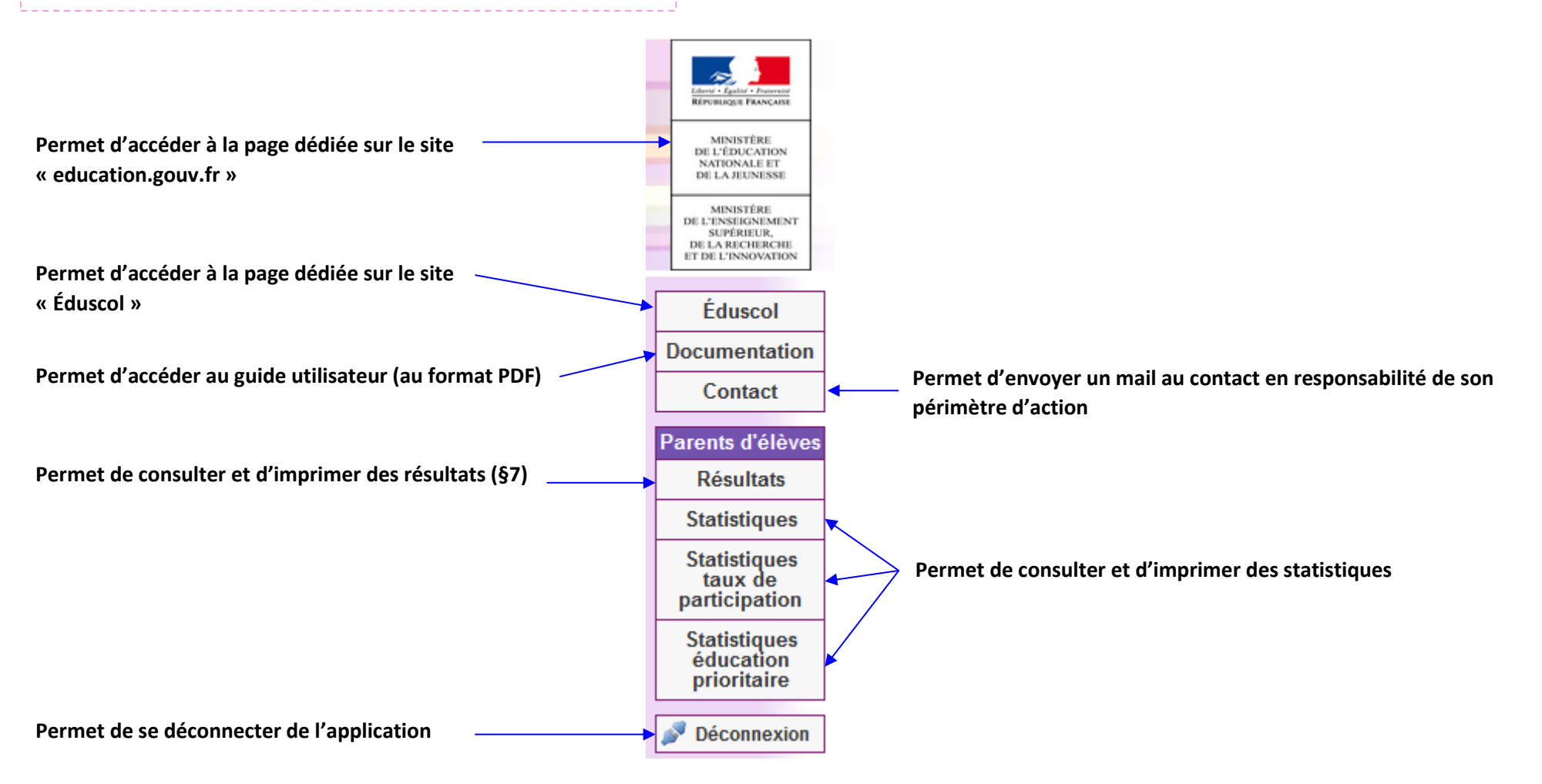

# 5. Consulter le résultat d'une école

À tout moment, l'IEN peut consulter les résultats saisis par les directeurs d'école.

|                                       |                                                   |                             |                    |                                 |                                             |                                                   |                                      |                                                               | Menu   Contenu   Pied de page |
|---------------------------------------|---------------------------------------------------|-----------------------------|--------------------|---------------------------------|---------------------------------------------|---------------------------------------------------|--------------------------------------|---------------------------------------------------------------|-------------------------------|
|                                       |                                                   |                             |                    |                                 | Bire engine Parsonse                        |                                                   |                                      |                                                               |                               |
| 1 – Cliquer sur                       | pictogramme 📖 d'un                                | e ecole                     |                    |                                 | Mbasifése                                   | ECECA                                             |                                      |                                                               |                               |
|                                       |                                                   |                             | $\backslash$       |                                 | NATIONALE ET<br>DE LA JEUNESSE              | Élections Conseil d'École et Conseil d'A          | dministration                        |                                                               |                               |
|                                       |                                                   |                             | $\mathbf{A}$       |                                 | MINISTERS<br>DE L'ENSEIGNEMENT<br>SUPPLIETE |                                                   |                                      |                                                               |                               |
|                                       |                                                   |                             | $\mathbf{A}$       |                                 | DE LA RECHIRCHE<br>RT DE L'INNOVATION       |                                                   |                                      |                                                               |                               |
|                                       |                                                   |                             |                    |                                 | Éduscol                                     | Tableau de bord ≫ Écoles ou Établissements        |                                      |                                                               |                               |
|                                       |                                                   |                             |                    |                                 | Documentation                               | Rappel des dates de la campagne par type d'       | élection ;                           |                                                               |                               |
|                                       |                                                   |                             |                    |                                 | Contact                                     | Parents : Saisie du 10/07/2022 au 31/07/2022 incl | us - Saisie du tirage au sort jusqu' | au 05/08/2022 inclus - Validation du 28/07/2022 au 24/08/2022 | inclus                        |
|                                       |                                                   |                             |                    |                                 | Parents d'élèves                            | B                                                 | -                                    |                                                               |                               |
|                                       |                                                   |                             |                    |                                 | A Décemperion                               | Parents d eleves - Avancement des sai             | sies                                 |                                                               |                               |
|                                       |                                                   |                             | ````               | $\mathbf{N}$                    | V22200                                      | Département To                                    | v a∟                                 |                                                               |                               |
|                                       |                                                   |                             |                    | $\mathbf{X}$                    |                                             |                                                   |                                      |                                                               |                               |
|                                       |                                                   |                             |                    |                                 |                                             |                                                   |                                      |                                                               | Rechercher                    |
|                                       |                                                   |                             |                    |                                 |                                             | UAI - Nom d'école                                 | Commune                              | Avancement de la saisle                                       | Actions                       |
|                                       |                                                   |                             |                    |                                 |                                             | 0450025H - LOUIS PASTEUR                          | ORLEANS                              | 🧃 La saisie n'a pas encore été effectuée.                     |                               |
| Résultats de l'établissement BEL AIR  | R (0450821Y)                                      |                             |                    |                                 |                                             | 0450067D - LOUIS PETIT                            | STJEAN DE BRAYE                      | La saisie n'a pas encore été effectuée.                       |                               |
|                                       |                                                   |                             |                    |                                 |                                             | 0450127U - ECOLE ELEMENTAIRE PUBLIQUE             | CHAILLY EN GATINAIS                  | Transmis à DSDEN / RECTORAT pour validation.                  |                               |
| Rappel                                |                                                   |                             |                    |                                 |                                             | 0450136D - ECOLE PRIMAIRE PUBLIQUE                | VARENNES CHANGY                      | 🤞 La saisie n'a pas encore eté effectuée.                     |                               |
| Campagne                              | 2021 - 2022                                       |                             |                    |                                 |                                             | 0450231G - JULES LENORMAND                        | ST JEAN DE LA RUELLE                 | 🤞 La saisie n'a pas encore été transmise.                     |                               |
| Type d'établissement                  | Écoles primaires                                  |                             |                    |                                 |                                             | 0450385Z - ECOLE ELEMENTAIRE PUBLIQUE             | HUISSEAU SUR MAUVES                  | Transmis à DSDEN / RECTORAT pour validation.                  | <u> </u>                      |
| Catégorie                             | SANS OBJET                                        |                             |                    |                                 |                                             | 0450434C - VICTOR HUGO                            | INGRE                                | offectuée.                                                    | and party                     |
| Participation                         |                                                   |                             |                    |                                 |                                             | 0450821Y - BEL AIR                                | LA CHAPELLE ST MESMIN                | Transmis à DSDEN / RECTORAT pour validation.                  | <b>U</b> E                    |
| Farucipation                          |                                                   |                             |                    |                                 |                                             | 0450822Z - BEL AIR                                | LA CHAPELLE ST MESMIN                | Transmis à DSDEN / RECTORAT pour validation.                  | •• =                          |
| Modalité de vote                      | A l'urne et par correspondance                    |                             |                    |                                 |                                             | 0451048V - SAINT EXUPERY                          | ORMES                                | La saisie n'a pas encore été effectuée.                       |                               |
|                                       | Résultats bruts                                   |                             |                    |                                 |                                             | 0451162U - PAUL DOUMER                            | ST JEAN DE LA RUELLE                 | La saisie n'a pas encore été effectuée.                       | 107                           |
| Nombre d'inscrits                     | 89                                                |                             |                    |                                 |                                             | 0451164W - JULES LENORWAND                        | ST JEAN DE LA RUELLE                 | La saisle est validee.                                        |                               |
| Nombre de votants                     | 85                                                |                             |                    |                                 |                                             |                                                   |                                      |                                                               |                               |
| Nombre de votes blancs ou nuis        | 5                                                 |                             |                    |                                 |                                             |                                                   |                                      |                                                               |                               |
| Nombre de suffrages exprimés          | 80                                                |                             |                    |                                 |                                             |                                                   |                                      |                                                               |                               |
| Taux de participation                 | 95.51%                                            |                             |                    |                                 |                                             |                                                   |                                      |                                                               |                               |
| Résultats                             |                                                   |                             |                    |                                 |                                             |                                                   |                                      |                                                               |                               |
| Nombre de sièges à pourvoir           | 6                                                 |                             |                    | /                               | 2 – Cons                                    | <b>uiter le résultat :</b> Lé                     | es donnees s                         | saisies pour l'école soi                                      | nt affichées                  |
| Quotient                              | 13.33                                             |                             |                    |                                 |                                             |                                                   |                                      |                                                               |                               |
| Répartition détaillée des sièges      |                                                   |                             |                    |                                 |                                             |                                                   |                                      |                                                               |                               |
| Liste                                 | Nombre de candidats                               | Nombre de suffrages         | Sièges attribués   | Plus âgé Total                  |                                             |                                                   |                                      |                                                               |                               |
| F.C.P.E.                              | 3                                                 | 80                          | 3                  | 3                               |                                             |                                                   |                                      |                                                               |                               |
| P.E.E.P.                              |                                                   |                             |                    |                                 |                                             |                                                   |                                      |                                                               |                               |
| U.N.A.A.P.E.                          |                                                   |                             |                    |                                 |                                             |                                                   |                                      |                                                               |                               |
| ASSOC LOCALES NON AFFILIEES           |                                                   |                             |                    |                                 |                                             |                                                   |                                      |                                                               |                               |
| LISTES PARENTS NON CONSTITUEES EN ASS | oc                                                |                             |                    |                                 |                                             |                                                   |                                      |                                                               |                               |
| LISTES D'UNION                        |                                                   |                             |                    |                                 | 11                                          |                                                   |                                      | 1.                                                            |                               |
| TOTAL TOUTES LISTES                   | 3                                                 | 80                          | 3                  | 0 3                             | Un exp                                      | ort XLS du resultat                               | est disponit                         | ne.                                                           |                               |
| Nombre de sièges pourvus              | 3                                                 |                             |                    | /                               |                                             |                                                   |                                      |                                                               |                               |
|                                       |                                                   |                             |                    |                                 | /                                           |                                                   |                                      |                                                               |                               |
| Retour Télécharner le PV r            | rempli Télécharger le PV de tirage au sort Téléci | arger le PV après tirage au | sort Export XI S = | résultats par liste 🕅 🗡         |                                             |                                                   |                                      |                                                               |                               |
| Tereonal ger le r v i                 | Teleon                                            | and the second ge au        | CAPOTE ALS -       | Concentration protection to and |                                             |                                                   |                                      |                                                               |                               |

Le PV rempli par le directeur d'école et le PV de tirage au sort sont disponibles en cas de carence ou de déficit de candidats.

## 6. Consulter et imprimer des résultats d'élections

| Un accès au                     | x résultats des éco                                                                                                    | les de son périmèt                                                   | re est dispor                                       | nible.                |                                                                                                    |                                        |                                                                                                    |                                                                                                    |                           |                                            |
|---------------------------------|----------------------------------------------------------------------------------------------------|----------------------------------------------------------------------|-----------------------------------------------------|-----------------------|----------------------------------------------------------------------------------------------------|----------------------------------------|----------------------------------------------------------------------------------------------------|----------------------------------------------------------------------------------------------------|---------------------------|--------------------------------------------|
| liquer sur le menu<br>sultats » | Éduscol<br>Documentation<br>Contact<br>Parents d'élèves<br>Résultats<br>Statistiques<br>Statistiques<br>Statistiques<br>éducation<br>prioritaire<br>Déconnexion<br>v21.1.0.0 | <b>2 – Rechero</b><br>À l'aide des<br>filtrez, la lis<br>met à jour. | <b>cher une écc</b><br>critères, vo<br>te des école | ble :<br>us<br>s se   | Académie<br>Département<br>Type d'établiss<br>Avancement d<br>Recherche pa<br>Commune<br>Liste d'établiss | ement<br>es saísies<br>école<br>ements | Orléans-Tours v<br>Loiret v<br>Tous v<br>Enregistrées Transmi<br>ORLEANS (45100)<br>(0450025H) - LOUIS PASTEUR | Ses Valdées                                                                                                    | (<br>le bouton « Rech     | Rechercher<br>ercher »                     |
| ĺ                               | Résultats de l'établissement LOUIS PA<br>Rappel<br>Campagne<br>Type d'établissement<br>Catégorie<br>Participation                                                            | 2021 - 2022<br>Écoles primares<br>REP                                |                                                     |                       |                                                                                                    | 6 – Ouvrir<br>le fichier E             | ou enregistrer<br>Excel proposé                                                                                | nune (Départemen                                                                                                    | e de l'établissement Loo. | Écoles<br>RÉ.<br>ORLEANS (L                |
|                                 | Modalité de vote Nombre d'inscrits Nombre de votants Nombre de votants                                                                                                    | A furne et par correspondance<br>Résultata bruts<br>120<br>11<br>1   |                                                     |                       |                                                                                                    |                                        |                                                                                                    | 2 Participation<br>2 Modalité de vote<br>13                                                                                                    | "I A                      | urne et par correspond.<br>Résultats bruts |
| ppel des<br>ations liées à 🗸    | Nombre de suffrages exprimés<br>Taux de participation<br>Résultats                                                                                                    | 10<br>9.17%                                                          |                                                     |                       |                                                                                                    |                                        |                                                                                                    | <ol> <li>Nombre d'inscrits</li> <li>Nombre de votants</li> <li>Nombre de suffrages ex</li> <li>Nombre de votes blancs</li> <li>Tom de eviliant in stratignes</li> </ol> | primés<br>ou nuls         | 120<br>11<br>10<br>1                       |
| sélectionnée                    | Nombre de sièges à pourvoir<br>Quotient<br>Répartition détaillée des sièges<br>Liste<br>F.C.P.E.                                                                             | 3<br>3.33<br>Nombre de candidats<br>2                                | Nombre de suffrages<br>10                           | Sièges attribués<br>2 | Plus âgé Total<br>2                                                                                       |                                        |                                                                                                    | résultats<br>nbre de sièges à pou                                                                                                    | rvoir                     | 3,32                                       |
|                                 | PEEP<br>U.N.A.A.PE.<br>ASSOC LOCALES NON AFFLEES<br>LISTES PARENTS NON CONSTITUEES EN ASSOC<br>LISTES D'UNION                                                                | c                                                                    |                                                     |                       |                                                                                                    | 5 – Clique<br>Export XLS = résu        | r sur le lien<br>Itats par liste 🏣                                                                             | hillée d                                                                                                    | es sièges                 |                                            |
| l                               | TOTAL TOUTES LISTES<br>Nombre de sièges pourvus<br>Nombre de sièges pourvus par tirage au sort                                                                               | 2                                                                    | 10                                                  | 2                     | 0 2                                                                                                    | /                                      |                                                                                                    |                                                                                                    |                           |                                            |
|                                 | Retour                                                                                                    |                                                                      | <u>Télécharger le PV remp</u>                       | bli 🔜 Export XLS =    | résultats par liste X                                                                                     |                                        |                                                                                                    |                                                                                                    |                           |                                            |

Vous avez la possibilité de consulter et d'imprimer le PV rempli.

7. Statistiques

Un accès aux statistiques est disponible.

1 – Cliquer sur le menu « Statistiques »

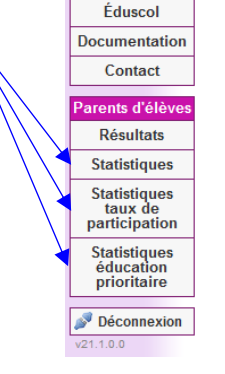

Statistiques de l'établissement LOUIS PASTEUR (0450025F Description d'école ou d'établissement

0450025H

1er degré ORLEANS ( Loiret

Résultats bruts

Résultats bruts

ce.0450025H@ac-orleans-tours.test

Rappel 2020 - 2021

Rappel 2020 - 2021

No suffrages % Rappel 2020 - 2021 Variation No sièges % Rappel 2020 - 2021

191

114

12

102

8

100.00%

0.00%

0.00%

0.00%

0.00%

100.00%

0.00%

12.75

59.69%

REP

UAL

Libellé

Type d'établ

Commune

Prioritaire

Participation

Nombre d'inscrits

Nombre de votants

Nombre de votes blancs ou nuis

Nombre de suffrages exprimés Taux de participation

Nombre de sièges à pourvoi

ourcentage de sièges pourvu

ASSOC LOCALES NON AFFILIEES

TOTAL TOUTES ORGANISATIONS

LISTES PARENTS NON CONSTITUEES EN ASSOC

Nombre de sièges pourvu

Quotient électoral

Organisatio

F.C.P.E.

P.E.E.P.

Retou

U.N.A.A.P.E.

LISTES D'UNION

Contact

Résultats

**2 – Rechercher une école :** À l'aide des critères, vous filtrez, la liste des écoles se met à jour.

Variation

Variation

0.00%

0.00%

0.00%

0.00%

100.00%

0.00%

Export XLS X

| r - |                        |                                  |
|-----|------------------------|----------------------------------|
|     | Académie               | Orléans-Tours 🗸                  |
|     | Département            | Loiret 🗸                         |
|     | Type d'établissement   | Tous 🗸                           |
|     | Avancement des saisies | Enregistrées Transmises Validées |
|     | Recherche par école    |                                  |
|     | Commune                | ORLEANS (45100) V                |
|     | Liste d'établissements | (0450025H) - LOUIS PASTEUR 🗸     |
| × . |                        |                                  |
|     |                        | Rechercher                       |

3 - Cliquer sur le bouton « Rechercher »

**Remarques :** Les statistiques générales permettent de comparer les données avec celles de l'année précédente. Les tableaux statistiques permettent d'afficher les données enregistrées pour votre périmètre géographique.

Les statistiques générales sur les résultats sont sous forme d'un tableau qui présente :

- les informations concernant la participation (inscrits, votants, suffrages exprimés) et la variation par rapport à l'année précédente ;
- les résultats de chaque liste, les pourcentages et la variation par rapport à l'année précédente.

Le tableau de statistiques peut être filtré sur différents critères.

6 – Ouvrir ou enregistrer le fichier Excel proposé

∕ 5 – Cliquer sur le lien

Export XLS

| 2 Rappel                                       |                               |                     |                                      |          |     |
|------------------------------------------------|-------------------------------|---------------------|--------------------------------------|----------|-----|
| Campione                                       | 2021 - 2022                   |                     |                                      |          |     |
| 4 Type d'établissement                         | Écoles primaires              |                     |                                      |          |     |
| Catégorie                                      | REP                           |                     |                                      |          |     |
| 6 Commune (Département)                        | OBLEANS (Loiret)              |                     |                                      |          |     |
| v la la la la la la la la la la la la la       |                               |                     |                                      |          |     |
| N                                              |                               |                     |                                      |          |     |
| 2                                              |                               |                     |                                      |          |     |
| 0                                              |                               |                     |                                      |          |     |
| 1 - Participation                              |                               |                     |                                      |          |     |
| 2 Modelité de vote                             | A Furne et par correspondance |                     |                                      |          |     |
| 45                                             |                               |                     |                                      |          |     |
| 14                                             | Résultats bruts               |                     |                                      |          |     |
| 5 Nombre d'inscrits                            | 120                           |                     |                                      |          |     |
| 5 Nombre de votants                            | 11                            |                     |                                      |          |     |
| 7 Nombre de suffrages exprimés                 | 10                            |                     |                                      |          |     |
| 8 Nombre de votes blancs ou nuis               | 1                             |                     |                                      |          |     |
| 9 Taux de participation                        | 9.17%                         |                     |                                      |          |     |
| 10                                             |                               |                     |                                      |          |     |
| 21 - Résultats                                 |                               |                     |                                      |          |     |
| 22 Nombre de sièges à pourvoir                 | 3                             |                     |                                      |          |     |
| 23 Quotient                                    | 3,33                          |                     |                                      |          |     |
| 14                                             |                               |                     |                                      |          |     |
| 25                                             |                               |                     |                                      |          |     |
| 25 - Répartition détaillée des slèges          |                               |                     |                                      |          |     |
| 27 Liste                                       | Nombre de candidats           | Nombre de suffrages | attribués au quotient et au plus for | Plus ágé | Tot |
| R F.C.P.F.                                     | 2                             | 10                  | 2                                    | 0        |     |
| 9 P.E.E.P.                                     | 0                             | 0                   | 0                                    | 0        |     |
| U.N.A.A.P.E.                                   | 0                             | 0                   | 0                                    | 0        |     |
| 1 ASSOC LOCALES NON AFFILIEES                  | a                             | 0                   | 0                                    | 0        |     |
| 2 USTES PARENTS NON CONSTITUEES EN ASSOC       | 0                             | 0                   | 0                                    | 0        |     |
| 3 LISTES D'UNION                               | 0                             | 0                   | 0                                    | 0        |     |
| M TOTAL TOUTES USTES                           | 2                             | 10                  | 2                                    | 0        |     |
| 15                                             |                               |                     |                                      |          |     |
| 36 Nombre de sièges pourvus                    | 2                             |                     |                                      |          |     |
| 37 Nombre de slèges pourvus par tirage au sort | 1                             |                     |                                      |          |     |

4 – Rappel des informations liées à l'école sélectionnée